## Move Grade Items and Categories in Gradebook

Last Modified on 08/19/2024 3:57 pm EDT

To change the order items in your gradebook:

- 1. Open the course and select Grades.
- 2. Select Setup > then Gradebook Setup.
- 3. Scroll down to the item you want to move and select the up/down arrow 1 .
- 4. Dotted boxes will appear in the grade book. Select the box where you want the item to appear.
- 5. Repeat steps as needed to move additional items.

If you move a category that contains items and/or sub-categories, all of its contents will also be moved to the new location.